## Segédlet a regisztrációhoz:

- 1. Az internet böngészőbe írja be a mipont.hu címet
- 2. Kattintson a Szülői regisztráció gombra
- 3. Adja meg a szükséges adatokat és pipálja ki a négyzeteket, majd kattintson a **Regisztráció** gombra
- 4. A megadott email cím beérkezett üzenetei között (nézze meg a spam/levélszemét mappát is) találja az automatikusan generált jelszót tartalmazó levelet
- 5. A mipont.hu felületen az email cím mezőbe írja be az email címét, a jelszó mezőbe pedig az automatikusan generált jelszót, majd kattintson a **Bejelentkezés** gombra
- 6. Az automatikusan generált jelszót az első belépésnél meg kell változtatni, ehhez a felugró ablakban meg kell adni egy új jelszót
- 7. Ezt követően a felület belépteti. Az ezt követő belépéseknél az Ön által megadott új jelszóval tud bejelentkezni.

Kitöltési útmutató az adatok rögzítéséhez:

- 1. Az adatok rögzítésére a regisztráció után nyílik lehetőség.
- 2. A támogatott gyermek nevében a szülő, vagy törvényes képviselő tud regisztrálni.
- 3. Regisztráció után az Adatok rögzítése gombra kell kattintani.
- 4. Kérjük, figyeljen a helyes adatok megadására!
- 5. Olyan e-mail címet adjon meg, amelyet gyakran használ, mert a további információkat emailben fogják megkapni.
- 6. Az adatok rögzítésekor a gyermek adatait kell megadni.
- 7. Az adatok rögzítése az Adatok rögzítése gomb megnyomásával lesz érvényes.
- 8. Az adatok mentése után, a bal oldalon található sávban a **Gyermekem/Gyermekeim** gombra kattintva ellenőrizheti a feltöltött adatokat.

Kérdés esetén a <u>rakocziszovetseg@mipont.hu</u> email címen állunk rendelkezésre.